### Contract Creation by Industry

### Step 1:

- a) Login as a Industry.
- b) Navigate to Apprenticeship > Contract option and you will land on the Apprenticeship Contracts page.
- c) Click on **Create Contract**.

| Home    Communication v    Employment v    Apprenticeship v                                                                       | Hi Sundram Fasteners Ltd 🗸 |
|----------------------------------------------------------------------------------------------------|----------------------------|
| Apprenticeship Contracts Filter the details using the options given below                                                         |                            |
| Create Contract Notify Student Absence Novation of Contract Amend Contract                                                        | Terminate Contract         |
| Contract No     From Date:     To Date:       01/09/2016     Image: 30/09/2016     Image: Search     OAll Requests Image: Pending |                            |
| Do ensure scanned copy of the contract form and provisional degree/diploma certificate is uploaded Contracts listing              |                            |

Step 2:

- a) On the **Student Search** tab, search for the student for whom you want to create the contract. You have two options to search:
- b) If you search for a student by entering partial student ID, then the **Category**, **Branch** and **Year of Passing** fields will be mandatory.
- c) If you search for a student by entering the complete student ID, then the **Branch**, **Category** and **Year of Passing** fields will not be mandatory and will also be hidden.

# Search based on Partial Student ID

|                              |                                                                                     |                                 |                                                             | Click here | to view assessment detai |
|------------------------------|-------------------------------------------------------------------------------------|---------------------------------|-------------------------------------------------------------|------------|--------------------------|
| Employer Search              | Employer Search Result                                                              | Student Search                  | Student Search Result                                       | Confirm    |                          |
|                              |                                                                                     |                                 |                                                             |            |                          |
| tudent Search                |                                                                                     |                                 |                                                             |            |                          |
| u can search a student using | their complete User / Enrolment ID or als                                           | o by using part of their User / | / Enrolment ID                                              |            | *All Fields are Manda    |
| Student Search               | their complete User / Enrolment ID or als                                           | o by using part of their User / | / Enrolment ID                                              |            | *All Fields are Mandai   |
| Student Search               | their complete User / Enrolment ID or als<br>Student ID*                            | o by using part of their User / | / Enrolment ID<br>Category*                                 |            | *All Fields are Mandal   |
| tudent Search                | their complete User / Enrolment ID or als<br>Student ID*<br>EWB                     | o by using part of their User / | / Enrolment ID<br>Category*<br>Graduate                     | T          | *All Fields are Mandal   |
| tudent Search                | their complete User / Enrolment ID or als<br>Student ID*<br>EWB<br>Branch of Study* | o by using part of their User / | / Enrolment ID<br>Category*<br>Graduate<br>Year of Passing* | T          | *All Fields are Mandal   |

## Search based on Complete Student ID

|                         |                                                  |                                                         |                                              | Click here to view assessment details |
|-------------------------|--------------------------------------------------|---------------------------------------------------------|----------------------------------------------|---------------------------------------|
| earch                   | Search Result                                    | Preview                                                 | Confirm                                      |                                       |
|                         |                                                  |                                                         |                                              |                                       |
| ant Coa                 | roh                                              |                                                         |                                              |                                       |
| ent Sea                 | rch                                              | er / Enrolment ID or als                                | o by using part of their User / Enrolment IF |                                       |
| ent Sea                 | rCh<br>udent using their complete Us             | er / Enrolment ID or als                                | o by using part of their User / Enrolment IC | *All Fields are Mandatory             |
| ent Sea<br>search a str | rCh<br>udent using their complete Us             | er / Enrolment ID or als                                | o by using part of their User / Enrolment IE | *All Fields are Mandatory             |
| ent Sea<br>search a str | rch<br>udent using their complete Us<br>Str      | er / Enrolment ID or als<br>udent ID*                   | o by using part of their User / Enrolment IC | *All Fields are Mandatory             |
| ent Sea                 | rch<br>udent using their complete Us<br>Str<br>E | er / Enrolment ID or als<br>udent ID*<br>WBG01015060000 | o by using part of their User / Enrolment IC | •All Fields are Mandatory             |

## Step 5:

a) On the Student Search Result tab, select the student User ID.

| Search      | Search Re      | sult | Preview     | Confirm        |                               |                 |    |
|-------------|----------------|------|-------------|----------------|-------------------------------|-----------------|----|
| udent Se    | arch Result    |      |             |                |                               |                 |    |
| udent sear  | ch details     |      |             |                |                               |                 |    |
| how 10 🔻    | entries        |      |             |                | Search:                       |                 | 1  |
|             | User ID        | \$   | User Name   | \$<br>Category | \$<br>Branch of Engineering 🔷 | Year of Passing | \$ |
| EWBG        | 010150600001   |      | soma sekhar | Graduate       | Automobile Engineering        | 2015            |    |
| howing 1 to | 1 of 1 entries |      |             |                |                               | Previous 1 Next |    |
|             |                |      |             |                |                               |                 |    |

#### Step 6:

On the **Preview** tab, enter all the required details, and then click on **Preview** to submit the contract request

| Search                                                                                                    | Search Result                                      | Preview         | Confirm         | n                         |       |                    |             |   |  |
|----------------------------------------------------------------------------------------------------|----------------------------------------------------|-----------------|-----------------|---------------------------|-------|--------------------|-------------|---|--|
| Create Contract Please ensure you have validated the details of the student before creating the contract. Contract registration is based on the information validated and furnished by the employer. Do ensure scanned copy of the contract form and provisional degree/diploma certificate is uploaded. |                                                    |                 |                 |                           |       |                    |             |   |  |
| Click here to view student details.                                                                                                    |                                                    |                 |                 |                           |       |                    |             |   |  |
| Organisation :                                                                                                    | Sundram Fasteners L                                |                 | Enrollment No : | EWBG010150600001          |       | Student Name :     | soma sekhar |   |  |
| Email ID :                                                                                                    | dummy@dummy.con                                    | 1               | Mobile No :     | 8981200999                |       |                    |             |   |  |
| Date of Joining*                                                                                                    |                                                    |                 | Stipend Amount* |                           |       | Period of Training | )*          |   |  |
| 15/09/2016                                                                                                    | I                                                  | <b>H</b>        | 8888            |                           |       | 12 months          |             | • |  |
| Name of the Sure                                                                                                    | ty                                                 |                 | Panel Reference | number(if any)            |       | Address of the Su  | irety       |   |  |
| Employee ID                                                                                                    |                                                    |                 |                 |                           |       |                    |             |   |  |
|                                                                                                    |                                                    |                 |                 |                           |       |                    |             |   |  |
| Your Organisati                                                                                                    | on ID assigned to the a                            | pprentice       |                 |                           |       |                    |             |   |  |
| By Submitting t<br>I/We hereby cert                                                                                                    | he above information<br>ify that the eligibilty co | onditions of th | e candidate has | been verfied and found in | order |                    |             |   |  |
|                                                                                                    |                                                    |                 | _               |                           |       |                    |             |   |  |
| v.in                                                                                                    |                                                    |                 | Pr              | Cancel                    |       |                    |             |   |  |

| Search                              | Search Result                                       | Preview                              | Confirm                              |                                                                            |                                                                                 |
|-------------------------------------|-----------------------------------------------------|--------------------------------------|--------------------------------------|----------------------------------------------------------------------------|---------------------------------------------------------------------------------|
|                                     | ract                                                |                                      |                                      |                                                                            |                                                                                 |
| Please ensure y<br>furnished by the | ou have validated the c<br>e employer. Do ensure    | letails of the stu<br>scanned copy o | udent before cr<br>of the contract f | eating the contract. Contract regist<br>form and provisional degree/diplon | ration is based on the information validated and<br>na certificate is uploaded. |
| Click <u>here</u> to vie            | ew student details.                                 |                                      |                                      |                                                                            |                                                                                 |
| Organisation :                      | Sundram Fasteners L                                 | td ⊑                                 | Enrollment No :                      | EWBG010150600001                                                           | Student Name : soma sekhar                                                      |
| Email ID :                          | dummy@dummy.com                                     | n M                                  | Nobile No :                          | 8981200999                                                                 |                                                                                 |
| Date of Joining :                   | 15/09/2016                                          | S                                    | Stipend Amount :                     | 8888.0                                                                     | Period of Training : <b>12 months</b>                                           |
| Name of the<br>Surety :             |                                                     | A                                    | Address of the<br>Surety :           |                                                                            | Panel Reference<br>number(if any) :                                             |
| Employee ID :                       |                                                     |                                      |                                      |                                                                            |                                                                                 |
| Your Organisati                     | on ID assigned to the a                             | pprentice                            |                                      |                                                                            |                                                                                 |
| By Submitting t<br>I/We hereby cert | he above information<br>tify that the eligibilty co | onditions of the                     | candidate has                        | been verfied and found in order                                            |                                                                                 |
|                                     |                                                     |                                      | Previou                              | s Save Cancel                                                              |                                                                                 |

Step 7: the Save tab, review all details entered, and then click on Save to submit the contract request